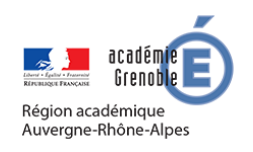

# **MEMO NEXTCLOUD** #01

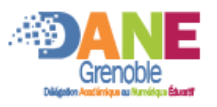

## ESPACE DE RESSOURCES POUR LA CLASSE (ENVOI UNIQUEMENT)

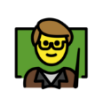

#### Le ou les enseignants :

- Peuvent ajouter des documents de tous types,
  - Organiser des sous espaces

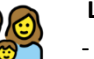

#### Les familles :

- Peuvent télécharger les ressources
- Les visualiser directement (images, vidéos,...)
- Elles ne peuvent pas les modifier

### **CREER L'ESPACE**

Se connecter à nuage-grenoble.beta.education.fr

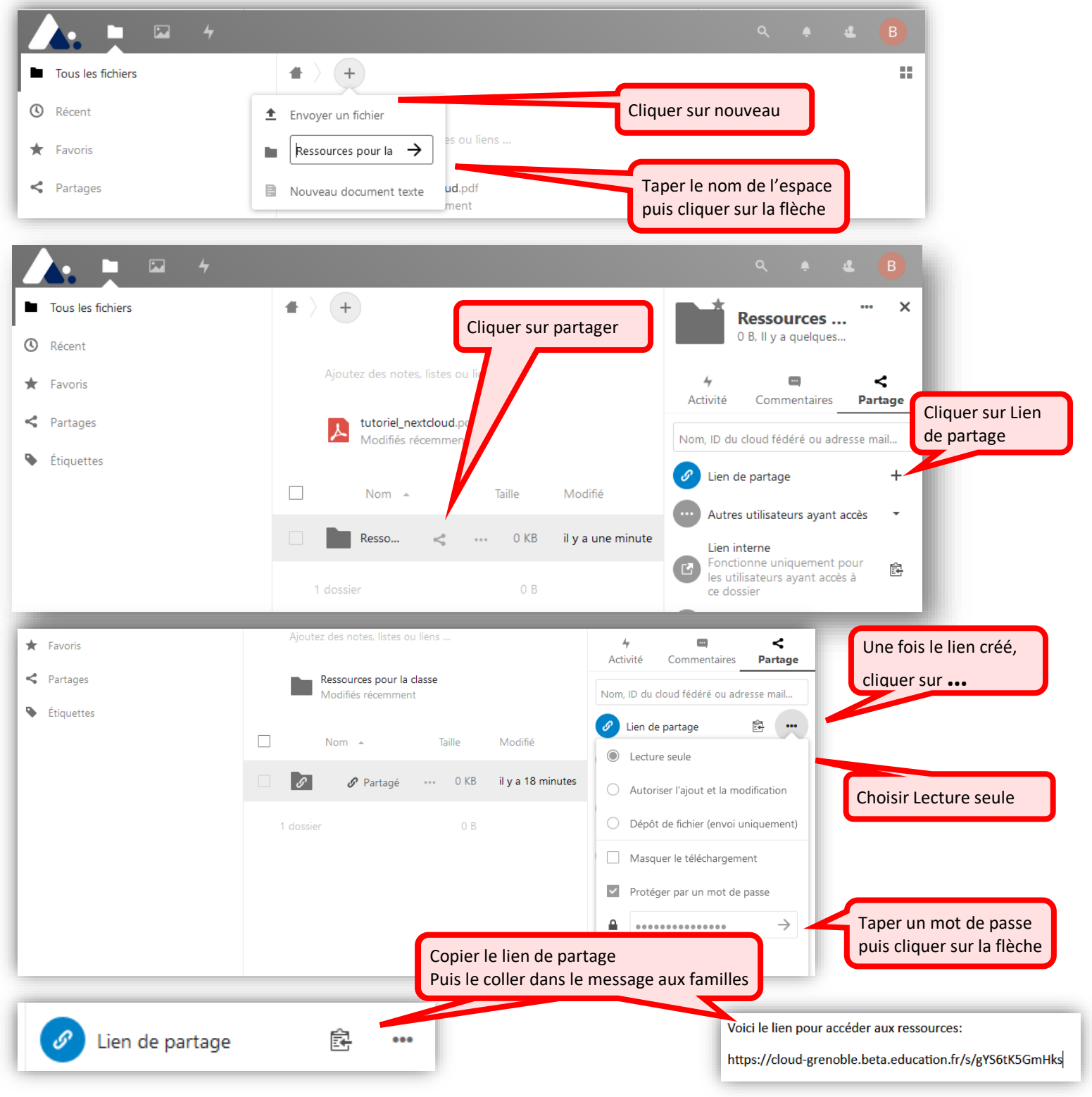

#### **VISION PAR LES FAMILLES**

| Taper le r                                              | ot de passe rces pour la classe | Télécharger tous | es fichiers ···· |
|---------------------------------------------------------|---------------------------------|------------------|------------------|
| Ce partage est protégé par mot de passe<br>Mot de passe |                                 | Taille           | Modifié          |
|                                                         | cloud2.mp4                      | 3,8 MB           | il y a 9 jours   |
|                                                         | f.png                           | •••• 9 KB        | il y a 7 mois    |
|                                                         | 3 fichiers                      | nents s'affiche  | J                |

#### **Solution** CAS DE DEUX ENSEIGNANTS DANS LA CLASSE

Lorsqu'il doit y avoir plusieurs enseignants qui publient des ressources, il faut qu'ils possèdent tous un compte dans ce cloud. Pour donner des droits à un autre utilisateur :

| Recharcher cet utilisateur                      |                                                 |                                                                                |                                                                    |  |
|-------------------------------------------------|-------------------------------------------------|--------------------------------------------------------------------------------|--------------------------------------------------------------------|--|
| Tous les fichiers                               | <b>#</b> > <b>+</b>                             |                                                                                | puis le sélectionner.                                              |  |
| Récent     Eavoris                              | Ajoutez des notes, listes ou liens              |                                                                                | 4 S                                                                |  |
| < Partages                                      | Ressources pour la classe<br>Modifiés récemment |                                                                                | Activité mentaires Partage                                         |  |
| <ul> <li>Étiquettes</li> </ul>                  | Non                                             | n 🔺 Taille Modifié                                                             | Bertrand chartier                                                  |  |
|                                                 | ß                                               | 🔗 Partagé 🚥 0 KB il y a une heure                                              | Rechercher partout     Lien interne     Fonctionne uniquement pour |  |
|                                                 | 1 dossier                                       | 0 В                                                                            | les utilisateurs ayant accès à ce dossier                          |  |
| Ressources pour la classe<br>Modifiés récemment |                                                 | 4         Image: Commentaires         Partage                                  |                                                                    |  |
| □ Nom ▲ Taille                                  | Modifié                                         | charti                                                                         |                                                                    |  |
| 🗌 🖉 🕜 Partagé 🚥 0 KB                            | il y a une heure                                | Bertrand CHARTIER                                                              |                                                                    |  |
| 1 dossier 0 B                                   |                                                 | A dutoriser la modification                                                    | Sélectionner les droits à lui accorder.                            |  |
|                                                 |                                                 | L     Image: Autoriser la création       F     Image: Autoriser la suppression |                                                                    |  |
|                                                 |                                                 | Autoriser le repartage                                                         |                                                                    |  |

L'invité sera automatiquement informé par mail de ce dossier et le verra apparaitre dans son espace :

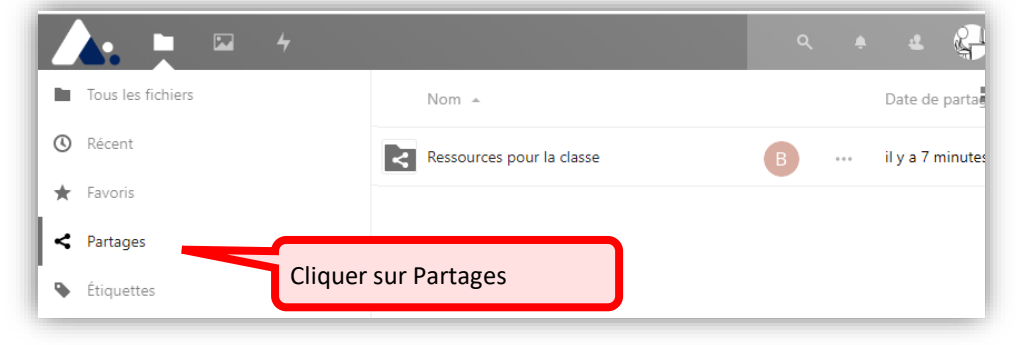